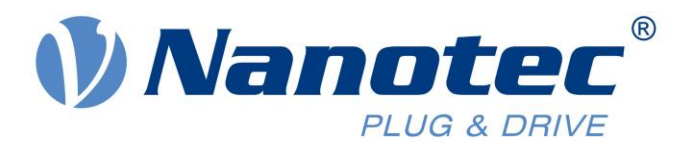

## Application Note:

# Setting up Nanotec Drives as NC axis in TwinCAT via CANopen (in CSP mode)

### Index

| System configuration                   | 2  |
|----------------------------------------|----|
| CANopen node configuration             | 4  |
| Configuring a system task              | 6  |
| Configuring a NC axis                  | 10 |
| Bringing the configuration into effect | 16 |
| Operating the node in CSP mode         | 17 |

Valid with firmware version FIR-v1508

Nanotec Electronic GmbH & Co. KG Kapellenstraße 6 85622 Feldkirchen/Munich, Germany Phone +49 (0)89-900 686-0 Fax +49 (0)89 900 686-50 Email: info@nanotec.com www.nanotec.com

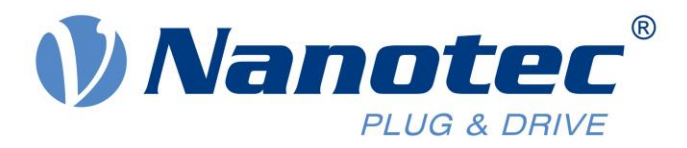

#### System configuration

The status of TwinCAT is shown in the lower right corner.

1. Make sure that TwinCAT is in configuration mode. If not, click on this icon.

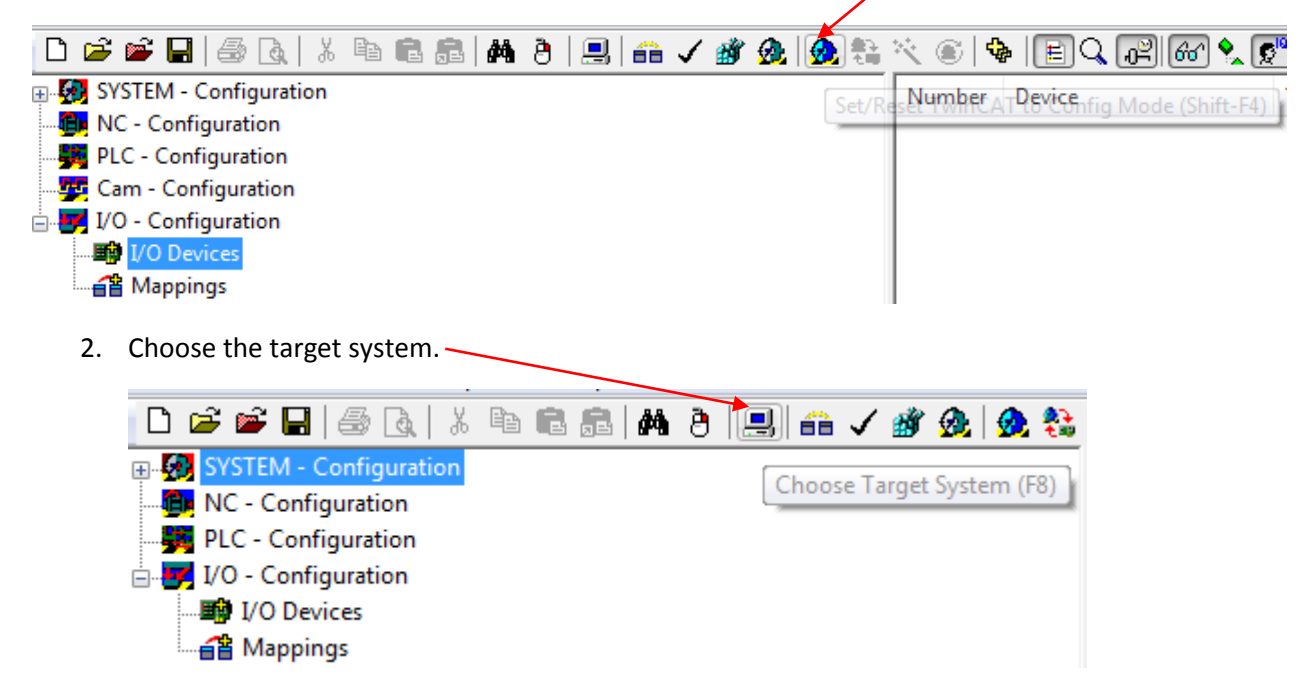

3. Select the system from the list. In case it is not listed, click on 'Search' (Ethernet) and start a broadcast search.

| Choose Target System      | <b>—</b>          |
|---------------------------|-------------------|
| □                         | OK<br>Cancel      |
|                           | Search (Ethernet) |
|                           | 🕅 Set as Default  |
| Connection Timeout (s): 5 |                   |

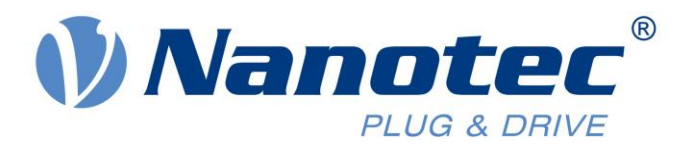

4. Scan for devices as shown below.

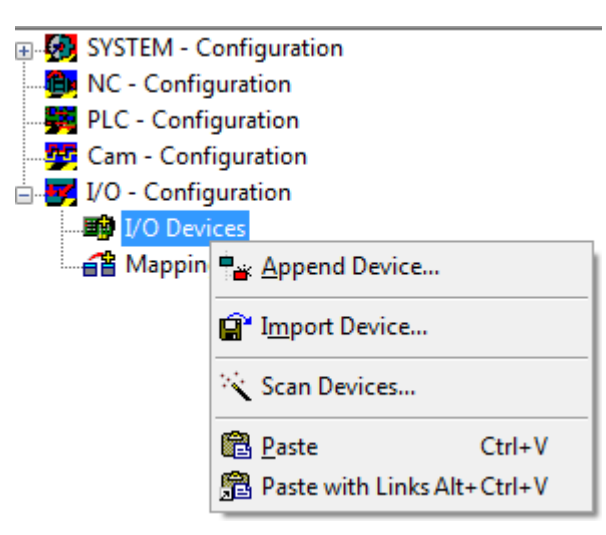

5. If CANopen Master is used, it will be detected at this point. Simply click on 'Yes' and select the appropriate Baudrate.

| TwinCAT System | n Manager 🛛 🕅                                                                                                    |
|----------------|----------------------------------------------------------------------------------------------------|
| Crea<br>('CA   | :ial EtherCAT slave found:<br>751 CANopen Master'<br>ite corresponding device automatically<br>Nopen Master EL6751, EtherCAT') |
|                | Ja Nein                                                                                                    |
| Select Baudra  | ite 💌                                                                                                    |
| Device:        | Device 3 (EL6751)                                                                                                    |
| Baudrate:      | 1 M 💌                                                                                                    |
|                |                                                                                                    |
| OK             | Cancel                                                                                                    |

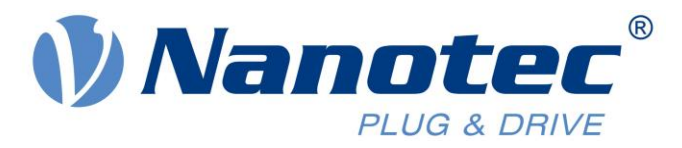

#### **CANopen node configuration**

1. Once selected, click on the CANopen Master (Device 3) and scan for boxes. The Nanotec controller will be detected after this stage and displayed as a box.

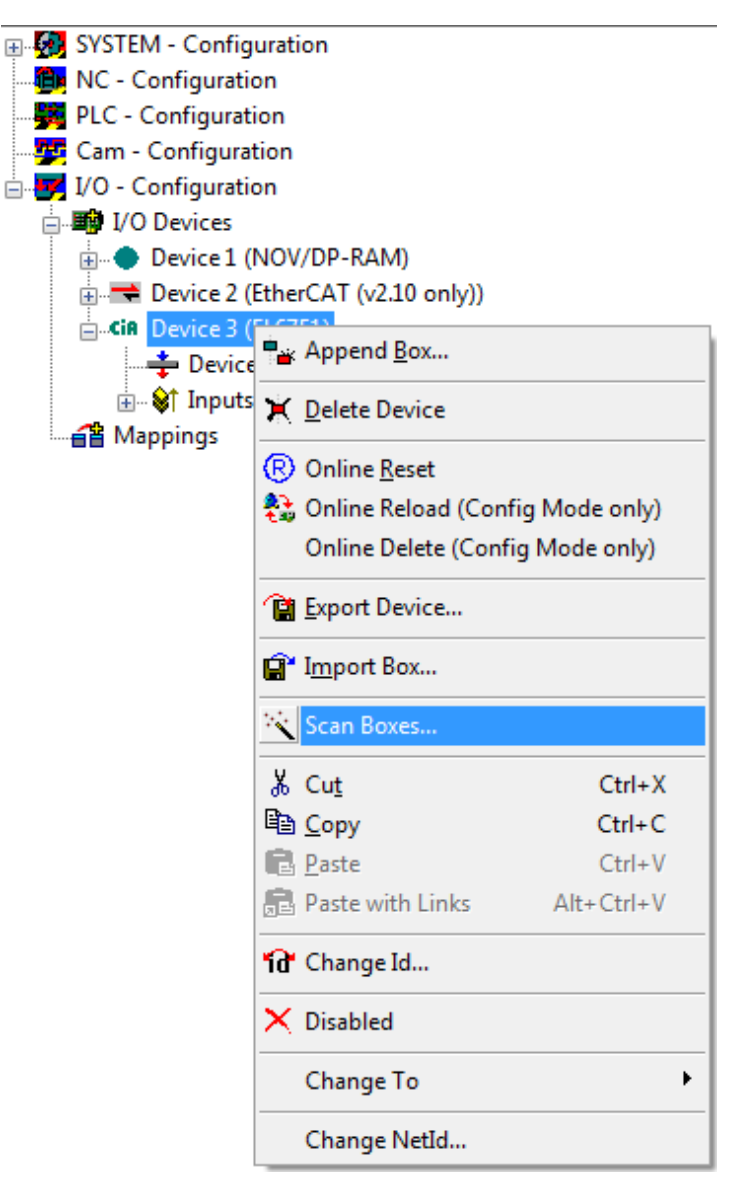

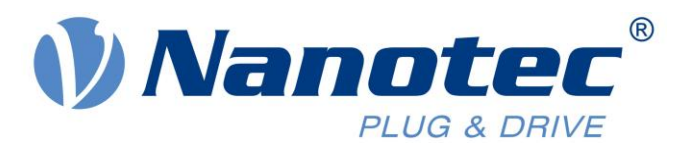

2. In order to configure the Nanotec controller, select the appropriate EDS file. To do so, right click on the box with the controller name and select 'Loads PDOs from EDS file', as shown below.

| Gevice 3 (E | L6751)                                          |                 |
|-------------|-------------------------------------------------|-----------------|
|             | 3 (EL6751)-Image                                | 2               |
| 🚛 🖓 Inputs  | -                                               |                 |
|             | Insert TxPDC<br>Insert RxPDC                    | )               |
|             | Loads PDOs                                      | from EDS file   |
|             | Insert Box Be<br>★ Delete Box                   | efore           |
|             | 😭 I <u>m</u> port Box E<br>😭 <u>E</u> xport Box | 3efore          |
|             | <mark>Ϫ Cut</mark>                              | Ctrl+X          |
|             | E∰ <u>C</u> opy                                 | Ctrl+C          |
|             | Paste                                           | Ctrl+V          |
|             | Paste with Li                                   | inks Alt+Ctrl+V |
|             | 🗙 Disabled                                      |                 |

3. If using CSP mode, the interpolation time has to be configured. This is done by appending the object 0x60C2:01 as a SDO, which will be overwritten in the box when switching to RunTime. Click on 'Append' and follow the next screenshot.

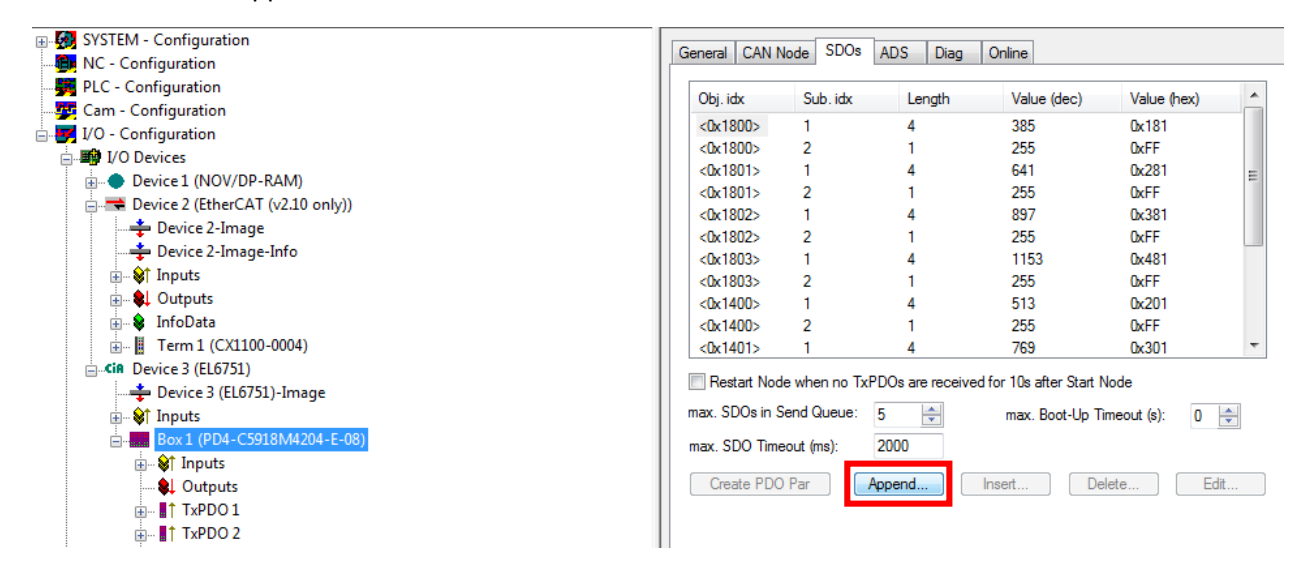

The value of the interpolation time (0x60C2:01) should equal to the cycle value of the NC axis.

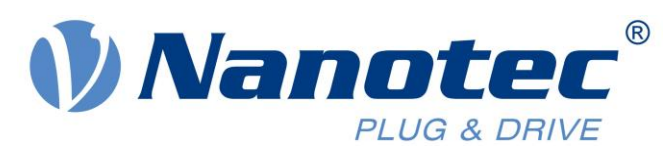

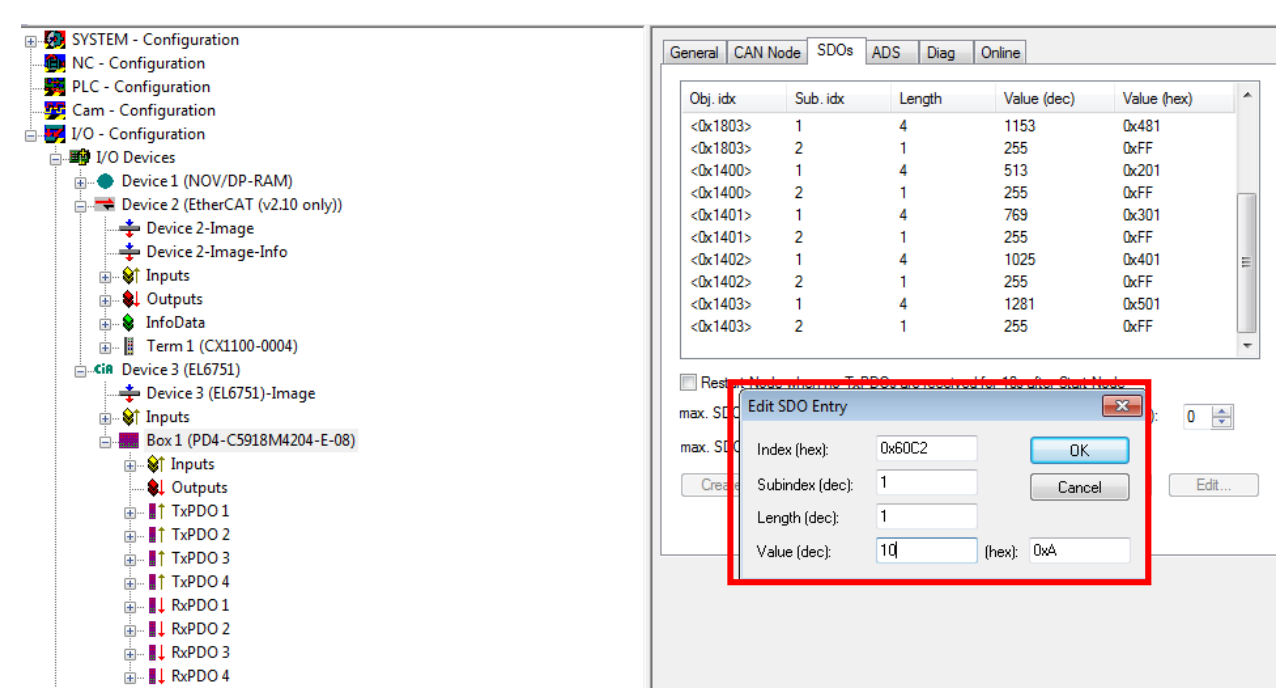

#### Configuring a system task

1. Add a new task by clicking on 'Append Task'.

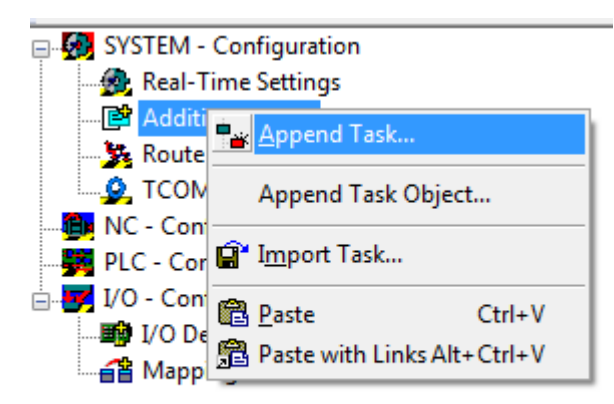

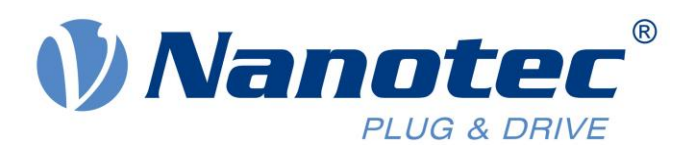

2. Click on 'Auto start' and set Cycle ticks to 1.

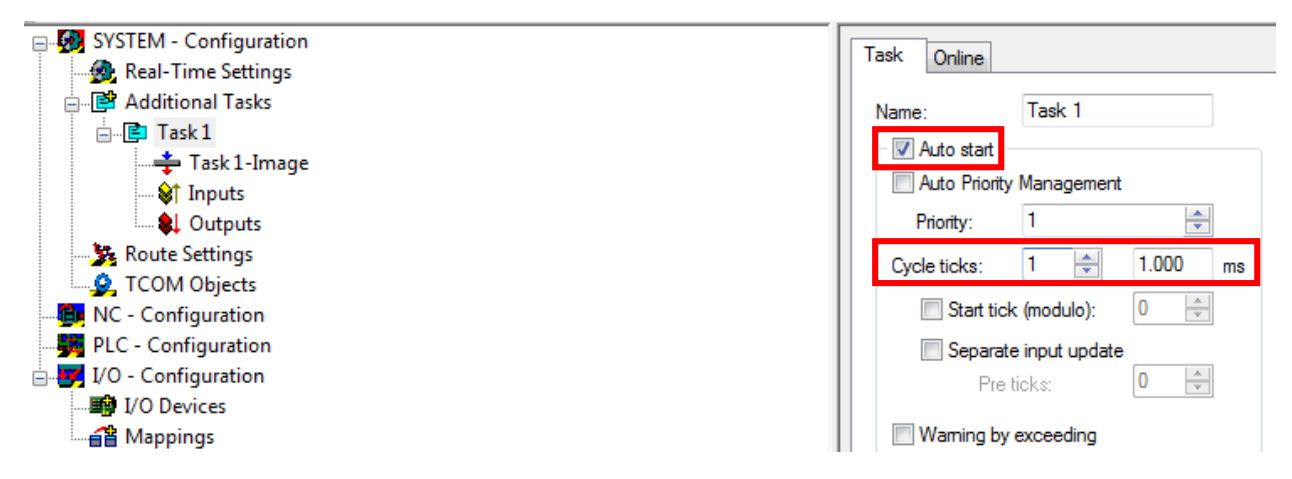

3. Click on 'Inputs' and select 'Insert Variable'. Two variables 'Error' & 'State' need to be inserted and linked as shown below.

| 🖃 👧 SYSTEM - Configuration |  |  |  |  |
|----------------------------|--|--|--|--|
|                            |  |  |  |  |
| 🖃 📴 Additional Tasks       |  |  |  |  |
| ⊨ 🖻 Task 1                 |  |  |  |  |
| - 📫 Task 1-Image           |  |  |  |  |
|                            |  |  |  |  |
| 🍋 🛛 🏪 Insert Variable      |  |  |  |  |
| Route Set                  |  |  |  |  |
| COM O Recalc Adresses      |  |  |  |  |

| In | sert Variable                |                                                                                                 |             |                                                           |                                 |
|----|------------------------------|-------------------------------------------------------------------------------------------------|-------------|-----------------------------------------------------------|---------------------------------|
|    | General<br>Name:<br>Comment: | Error                                                                                           | Multiple:   | 1                                                         | OK<br>Cancel                    |
|    | Start Address:               | Byte: O                                                                                         | Bit:        |                                                           | 6 H                             |
|    | - Vanable Type               | BYTE<br>UINT16<br>INT16<br>UINT8ARR2<br>BITARR16<br>WORD<br>ENUM<br>VARTYPE_DPV2TIMES<br>UINT24 | STAMPSTATUS | 1.0<br>2.0<br>2.0<br>2.0<br>2.0<br>2.0<br>2.0<br>2.0<br>2 | Sort by<br>Name<br>Size<br>Type |

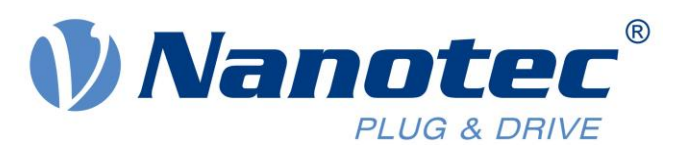

| General        |                             |            |                   | OK      |
|----------------|-----------------------------|------------|-------------------|---------|
| Name:          | State                       | Multiple:  | 1 🚍               | Cancel  |
| Comment:       |                             |            |                   |         |
| Start Address: | Byte: 1                     | Bit:       |                   |         |
| Variable Type  |                             |            |                   | Sort by |
|                | UINT16                      |            | 2.0               | 🔘 Name  |
|                | UINT8ARR2                   |            | 2.0               | Size    |
|                | BITARR16<br>WORD<br>ENUM    |            | 2.0<br>2.0<br>2.0 | 💮 Туре  |
|                | VARTYPE_DPV2TIMES<br>UINT24 | TAMPSTATUS | 2.0<br>3.0 🖵      |         |

4. Link the variables to variables in CANopen Master and EtherCAT.

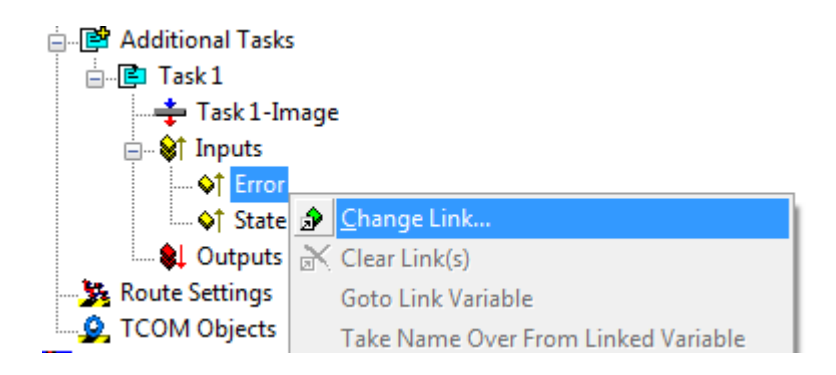

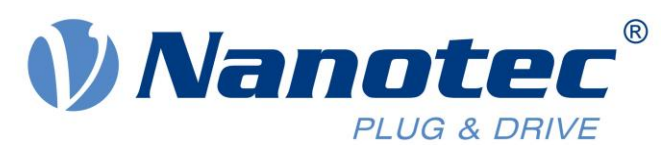

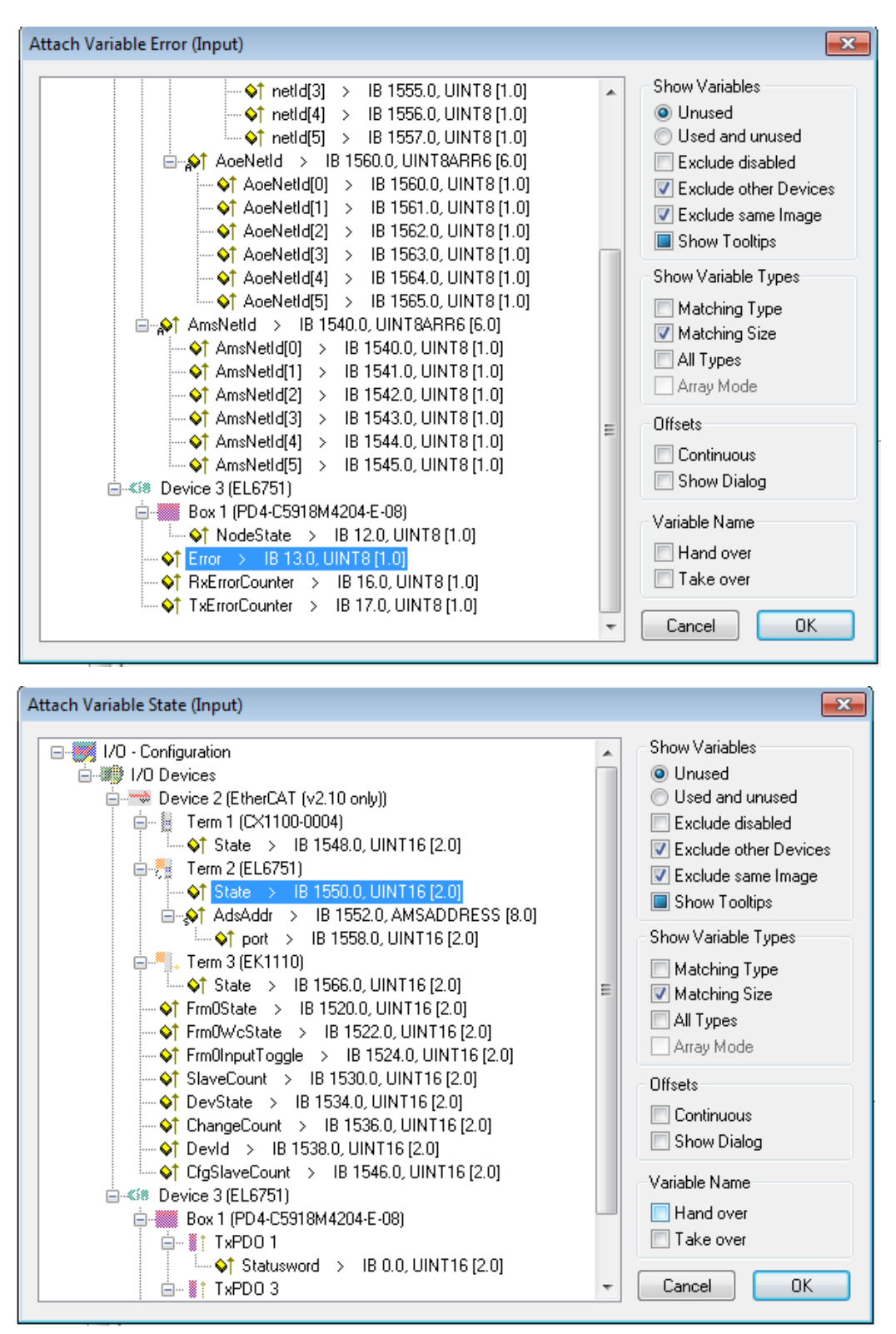

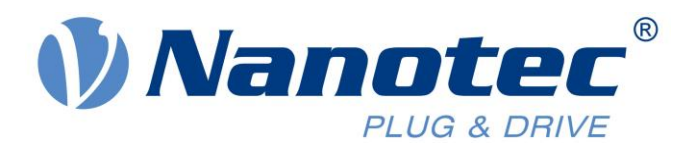

When the linking is completed, the two variables should have a link symbol.

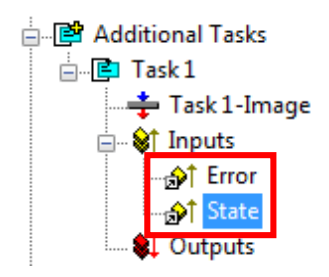

#### Configuring a NC axis

1. Add a new task to NC-Configuration.

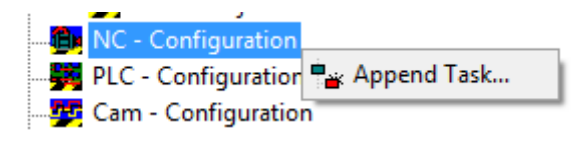

2. Select 'NC-Task1-SAF' and configure 'Cycle ticks'.

| Additional Tasks     | Name: NC-Task 1 SAF      | Port: 501                |
|----------------------|--------------------------|--------------------------|
| - 🌩 Task 1-Image     | Auto start               | Ontions                  |
| 🚍 🖓 Inputs           | Auto Start               |                          |
| <del>@</del> ↑ Error |                          |                          |
| ∰† State             | Priority: 4              | Disable                  |
|                      | Cycle ticks: 10 🚔 10.000 | ms Create symbols        |
| 🙀 Route Settings     |                          |                          |
|                      | Start tick (modulo): 0   | Include external symbols |
| NC - Configuration   | Separate input update    |                          |
| NC-Task 1 SAF        | Pre ticks: 0             |                          |
| 📴 NC-Task 1 SVB      |                          | Extern sync              |
| 🕂 💠 NC-Task 1-Image  | Warning by exceeding     |                          |
| Tables               | Message box              |                          |
| Axes                 |                          |                          |
| PLC - Configuration  | Comment:                 |                          |
| Cam - Configuration  | common.                  |                          |
| I/O - Configuration  |                          |                          |
| 🗄 📲 I/O Devices      |                          |                          |

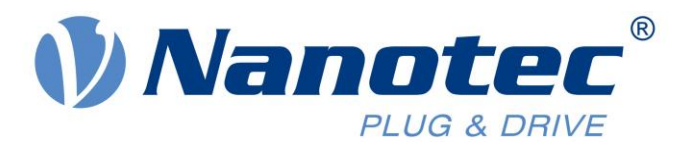

3. Add a new continuous axis.

| 🖶 🔂 NC - C             | onfiguration             |
|------------------------|--------------------------|
| 📄 🖻 NC                 | -Task1 SAF               |
| 🖻                      | NC-Task 1 SVB            |
|                        | NC-Task 1-Image          |
|                        | Tables                   |
|                        | Axes                     |
| - PLC - (              | Conf 🔤 Append Axis       |
|                        | Cont Channel             |
| ⊨ <b>₩</b> 1/0 - C     | onfi                     |
| <u>⊨</u> <b>≣∳</b> I/O | Dev 😭 Import Axis        |
|                        | Dev                      |
|                        | Dev 1d Change Id         |
| 1 1 1                  | Device 7-Image           |
| Insert NC Axi          | s 🔀                      |
| Name:                  | Axis 1 Multiple: 1 🖃 🛛 🔿 |
|                        |                          |
| Туре:                  | Continuous Axis Cancel   |
| Community              |                          |
| Lomment:               |                          |
|                        |                          |
|                        |                          |
|                        |                          |
|                        | Append object(s)         |
|                        |                          |

4. Configure the axis as a CANopen DS402 (CoE Drive) axis.

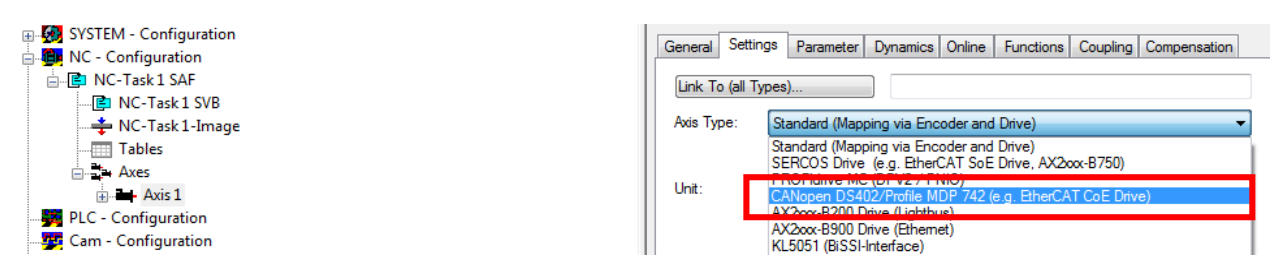

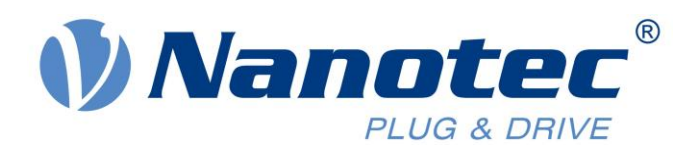

5. Configure the encoder as 'Incremental Encoder.

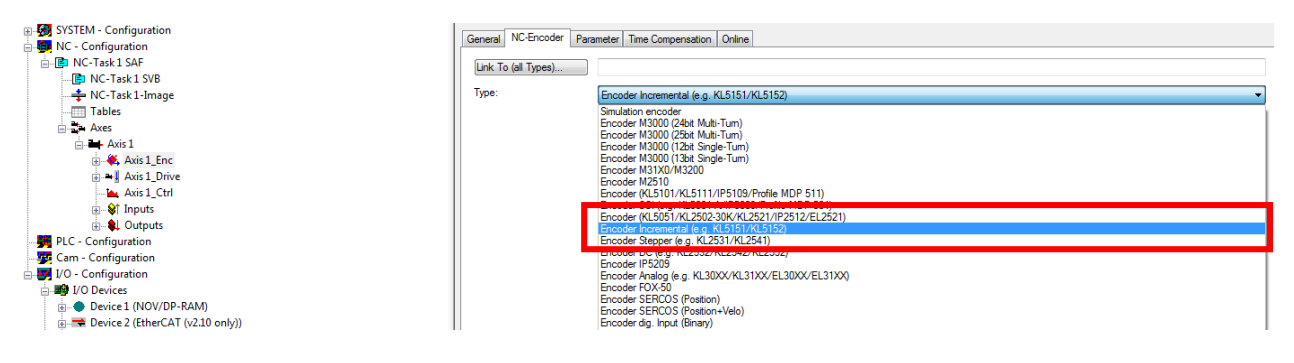

6. Link Axis Encoder Input 'nInData1' to the Position Actual Value TxPDO 2. Simply double click on 'nInData1' and select TxPDO 2 from the list.

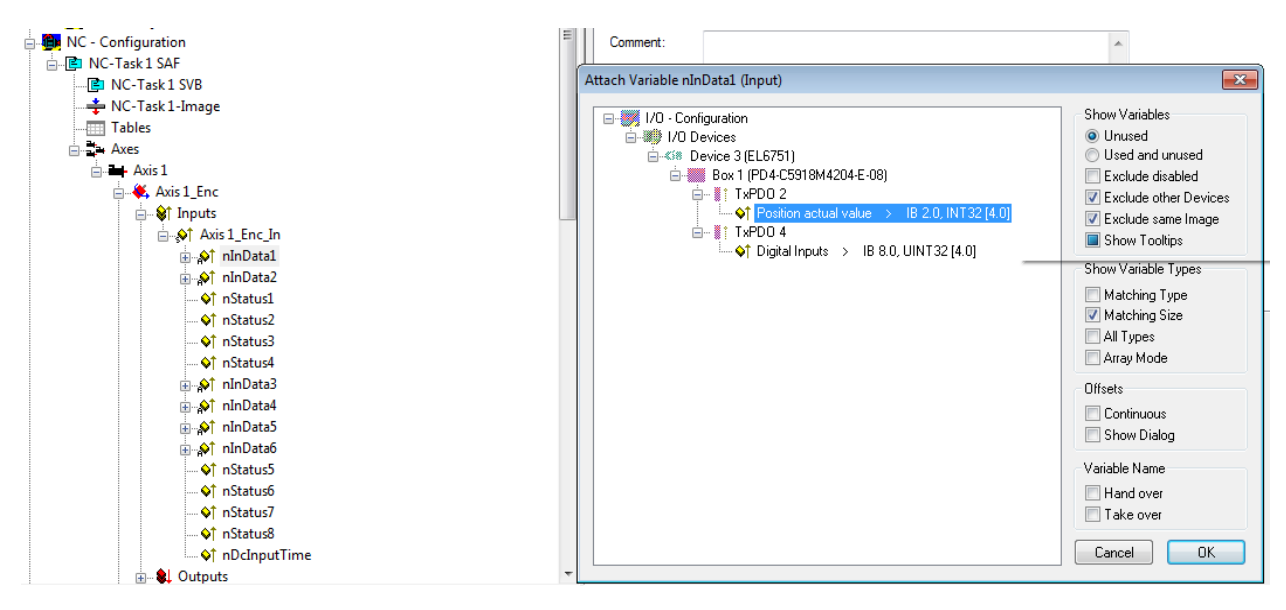

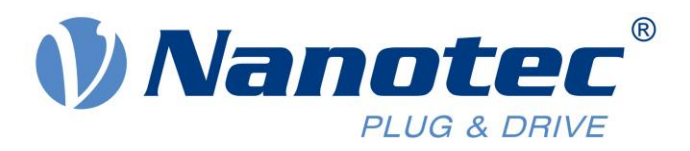

7. Similarily, link Axis Drive Output 'nOutData1' to the Target Position (RxPDO 2) variable.

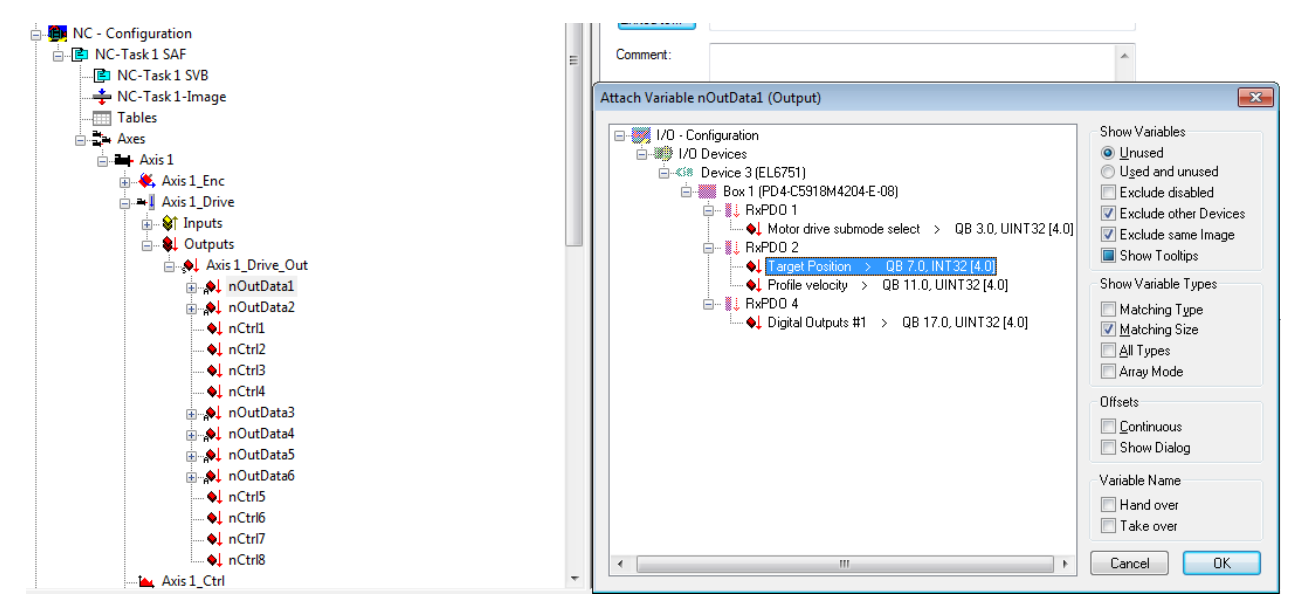

8. For linking the Statusword, click on TxPDO 1 in the box and select both nStatus1 and nStatus2 from 'Axis 1\_Drive\_In'.

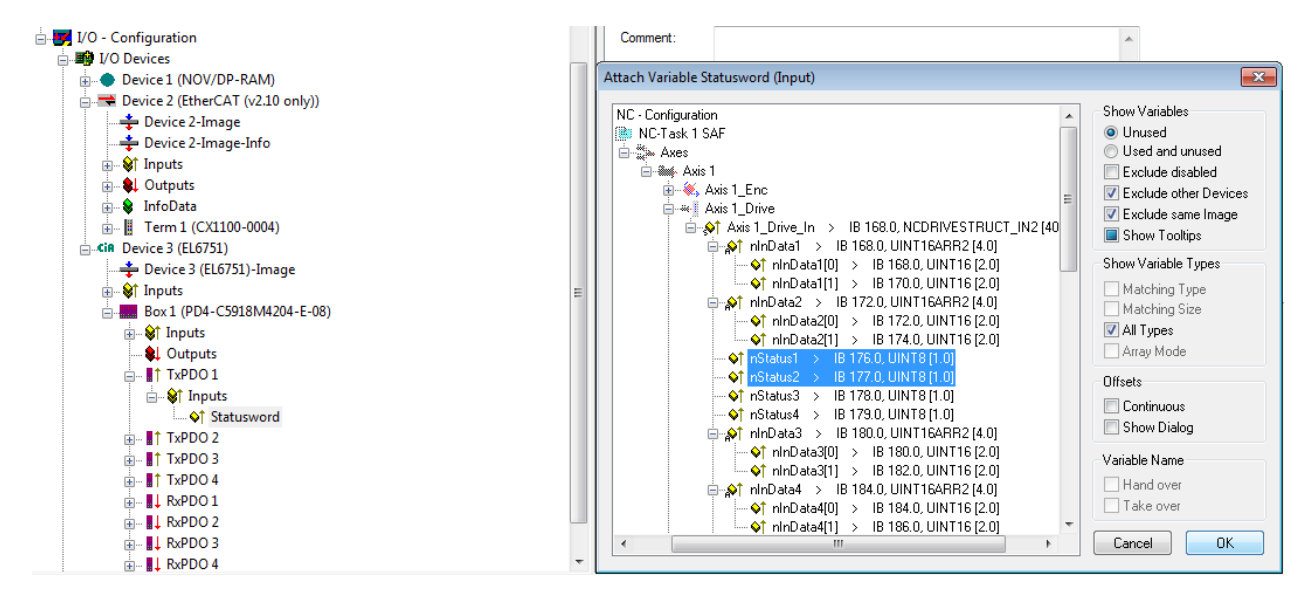

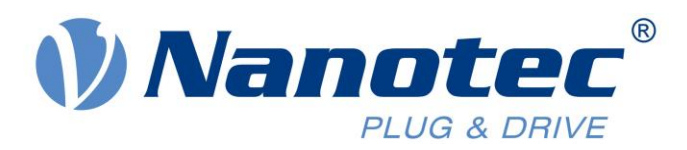

As Statusword is 2 bytes long and nStatus1 and nStatus2 are both 1 byte.Set offset '8' for nStatus2

| Variable Size Mism | atch        |                  | <b>—</b> |
|--------------------|-------------|------------------|----------|
| Linked Variable:   | nStatus1    |                  |          |
|                    | Size        | Offset           |          |
| Linked Variable:   | 8           |                  |          |
| Own Variable:      | 16          | 0 🚔              |          |
| Overlapped:        | 8 🚖         |                  | UK       |
|                    | (Size and C | )ffset in bits ) | Cancel   |

| Variable Size Mism | natch        |                  | <b>—</b> × |
|--------------------|--------------|------------------|------------|
| Linked Variable:   | nStatus2     |                  |            |
|                    | Size         | Offset           |            |
| Linked Variable:   | 8            | 0 *              |            |
| Own Variable:      | 16           | 8                |            |
| Overlapped:        | 8 🚔          |                  | UK         |
|                    | ( Size and C | )ffset in bits ) | Cancel     |

9. Similar to step 20, configure the Controlword in RxPDO 1.

| Address:<br>Linked to<br>Comment:<br>Attach Variable Co | 0 (0x0)                                                                                                    | User ID:                                                                                                    | 0                                                                                                    |                                                                                                    |
|---------------------------------------------------------|----------------------------------------------------------------------------------------------------|----------------------------------------------------------------------------------------------------|----------------------------------------------------------------------------------------------------|----------------------------------------------------------------------------------------------------|
| NC - Configuration                                      | is 1_Enc         is 1_Drive         ↓ Axis 1_Drive_Out > QB 15         ↓ ∩OutData1         ↓ ∩OutData1(1) > 1         ↓ ∩OutData1(1) > 1         ↓ ∩OutData1(1) > 1         ↓ ∩OutData2(2) > 0         ↓ ∩OutData2(1) > 1         ↓ ∩OutData2(1) > 1         ↓ ∩OutData2(1) > 0         ↓ ∩OutData2(1) > 0         ↓ ∩Ctrl > QB 178.0.U         ↓ ∩Ctrl > QB 178.0.U         ↓ ∩Ctrl > QB 178.0.U         ↓ ∩Ctrl > QB 178.0.U         ↓ ∩Ctrl > QB 178.0.U         ↓ ∩Ctrl > QB 179.0.U         ↓ ∩Ctrl > QB 179.0.U         ↓ ∩Ctrl > QB 179.0.U         ↓ ∩Ctrl > QB 179.0.U         ↓ ∩OutData3 > QB 180.U         ↓ ∩OutData3 > QB 180.U         ↓ ∩OutData3 > QB 180.U         ↓ ∩OutData3(1) > 10         ↓ ∩OutData4(1) > 10         ↓ ∩OutData4(1) > 10         ↓ ∩OutData4(1) > 10 | 68.0, NCDRIVEST<br>3.0, UINT16ARR2<br>38 1680, UINT16<br>38 1700, UINT16<br>38 1720, UINT16<br>38 1720, UINT16<br>38 1740, UINT16<br>38 1740, UINT16<br>30, UINT164RR2<br>38 1800, UINT16<br>38 1840, UINT16<br>38 1840, UINT16<br>38 1840, UINT16 | RUCT_OUT       4.0]       [2.0]       (2.0]       (2.0]       (2.0]       (2.0]       (2.0)       (2.0)       (2.0)       (2.0)       (2.0)       (2.0)       (2.0)       (2.0) | Show Variables  Ulsed and unused  Exclude disabled  Exclude disabled  Exclude same Image Show Variable Types  Matching Type Array Mode  Offsets Continuous Show Dialog  Variable Name Hand over Take over  Cancel OK |

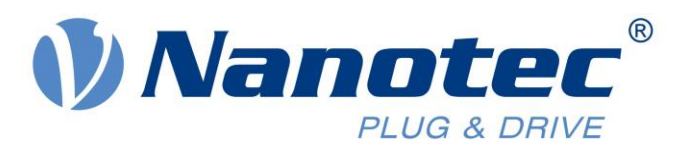

| Variable Size Misn                                                                         | natch                                                    | <b>—</b> |
|--------------------------------------------------------------------------------------------|----------------------------------------------------------|----------|
| Linked Variable:                                                                           | nCtrl1                                                   |          |
| listed Vesiable.                                                                           | Size Offset                                              |          |
| Linked Variable:                                                                           | 8                                                        |          |
| Own Variable:                                                                              | 16 0 🚖                                                   |          |
| Overlapped:                                                                                | 8 🌲                                                      |          |
|                                                                                            | (Size and Offset in bits)                                | Cancel   |
|                                                                                            |                                                          |          |
|                                                                                            |                                                          |          |
| Variable Size Misn                                                                         | natch                                                    | ×        |
| Variable Size Misn<br>Linked Variable:                                                     | natch<br>nCtrl2                                          |          |
| Variable Size Misn<br>Linked Variable:                                                     | natch<br>nCtrl2<br>Size Offset                           | <b>×</b> |
| Variable Size Misn<br>Linked Variable:<br>Linked Variable:                                 | natch<br>nCtrl2<br>Size Offset<br>8 0 🗼                  | X        |
| Variable Size Misn<br>Linked Variable:<br>Linked Variable:<br>Own Variable:                | natch<br>nCtrl2<br>Size Offset<br>8 0 🐳<br>16 8 🐳        |          |
| Variable Size Misn<br>Linked Variable:<br>Linked Variable:<br>Own Variable:<br>Overlapped: | natch<br>nCtrl2<br>Size Offset<br>8 0 1<br>16 8 1<br>8 1 | OK       |

10. Once the linking is completed, the node tree should look as the one shown below.

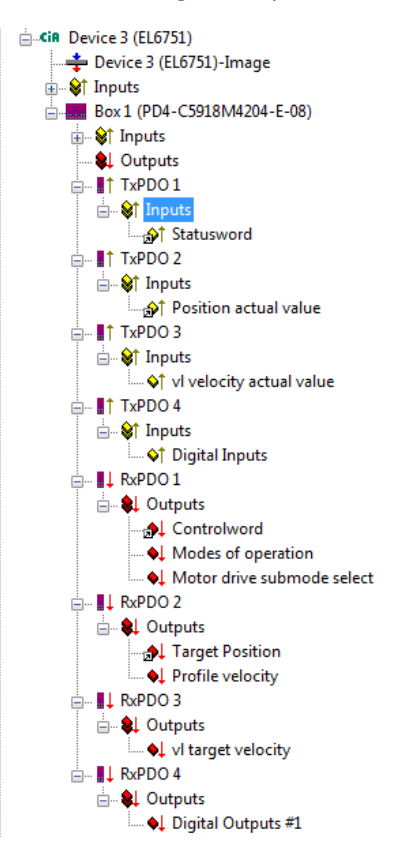

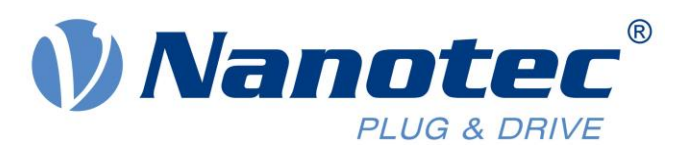

11. Configure the RxPDO 2 (Target Position) as Cyclic Synchronous. The Cyclic value should equal the value configured in interpolation time period (0x60C2:01) and the cycle time for the NC axis.

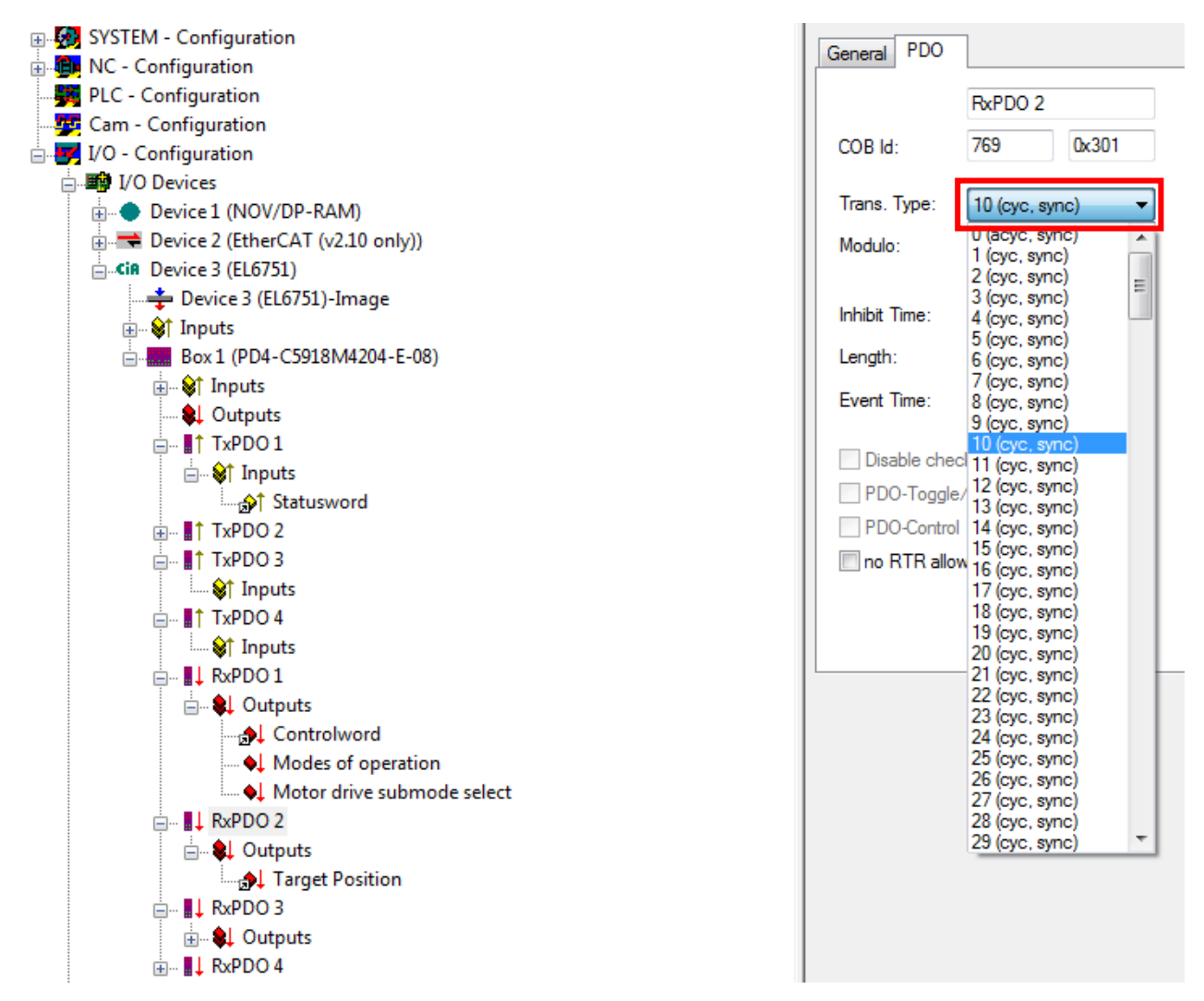

Bringing the configuration into effect

1. When the configuration is done, it can be brought into effect by clicking on 'Generate Mappings'.

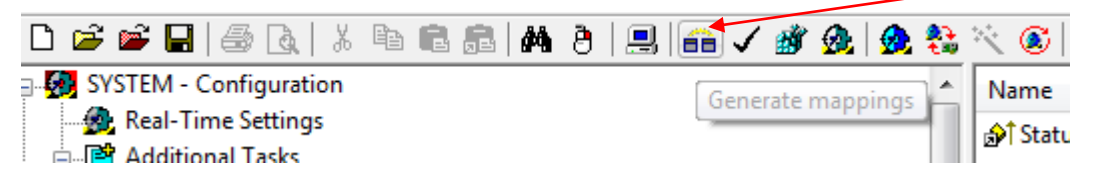

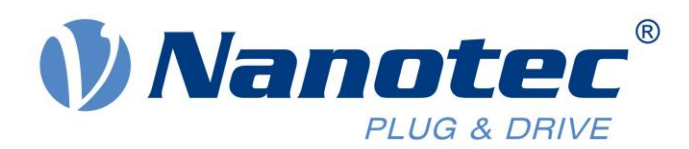

Click on 'Check configuration' to verify all mappings and linkages.

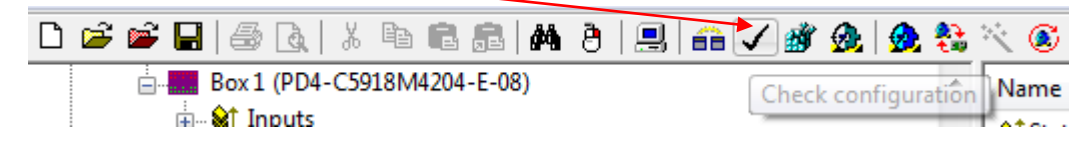

Finally, if no errors were found during checking, click on 'Activate Configuration' to switch TwinCAT into Run Time mode.

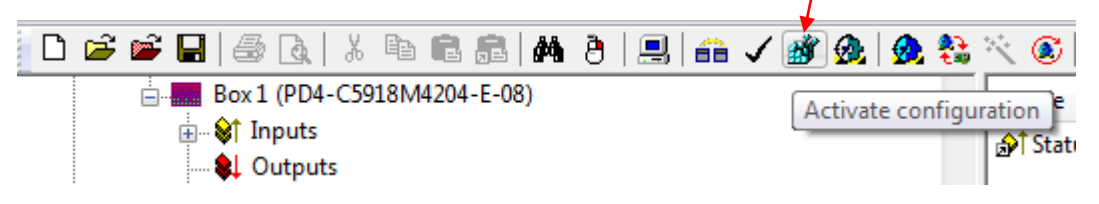

#### Operating the node in CSP mode

1. Click on RxPDO 1, select 'Modes of Operation'. As shown below, go to the 'Online' tab and click 'Write'. Enter value 8 (CSP mode value).

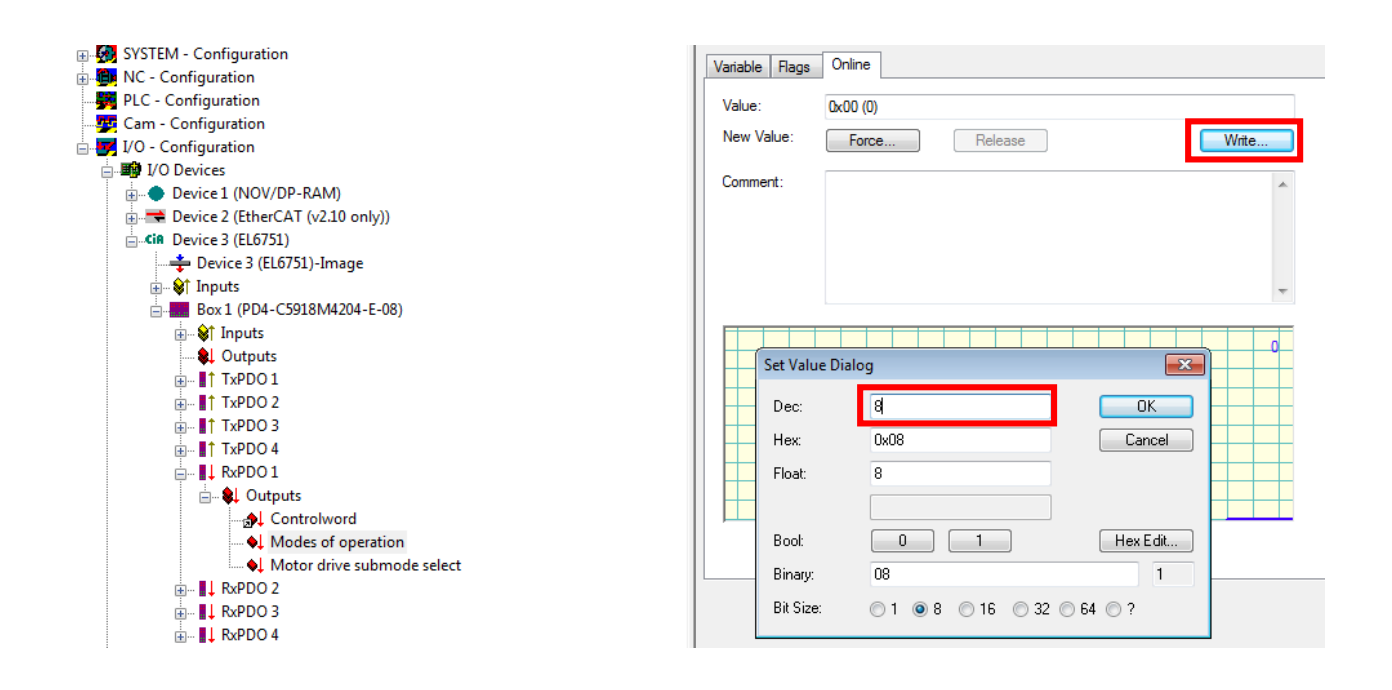

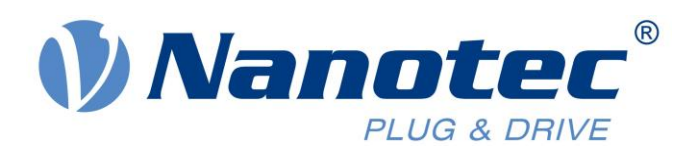

2. Similarly, enter a value of 1 for 'Motor drive submode select'. Writing 1 will configure the drive to operate in closed-loop mode.

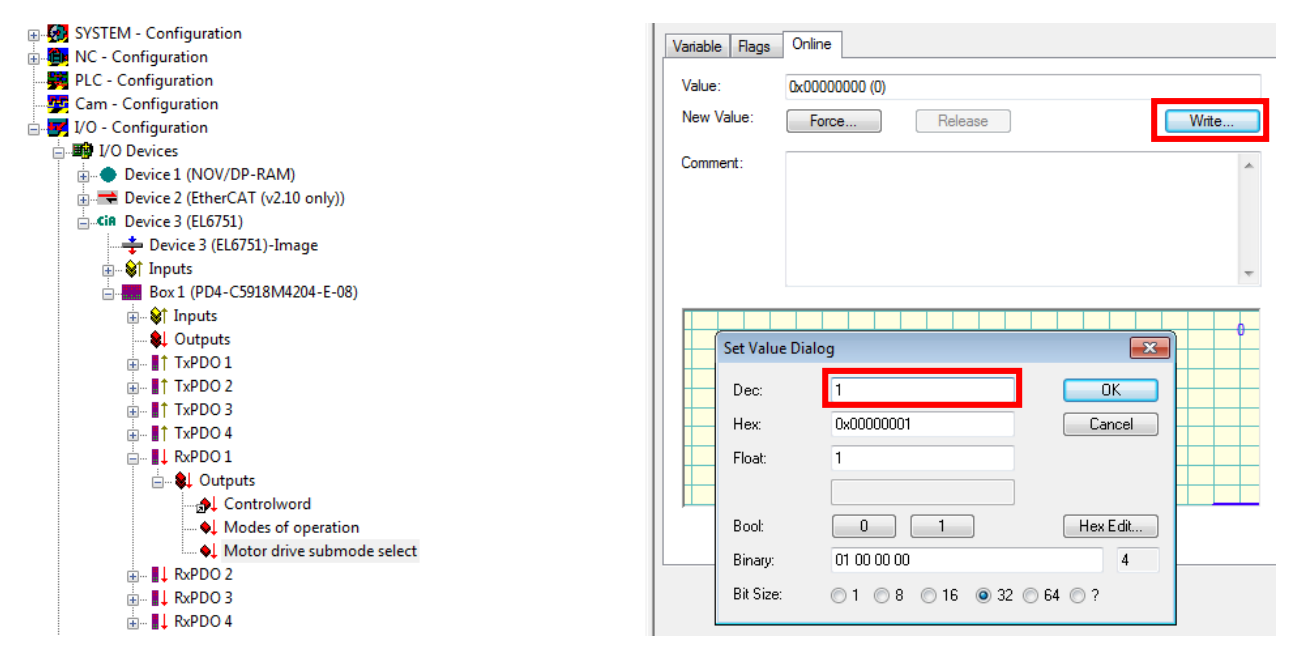

3. Select the NC axis and click on 'Axis 1'. Under the 'Parameter' tab, select 'Position Lag Monitoring' and force it to FALSE. Click on the 'Download' option at the bottom.

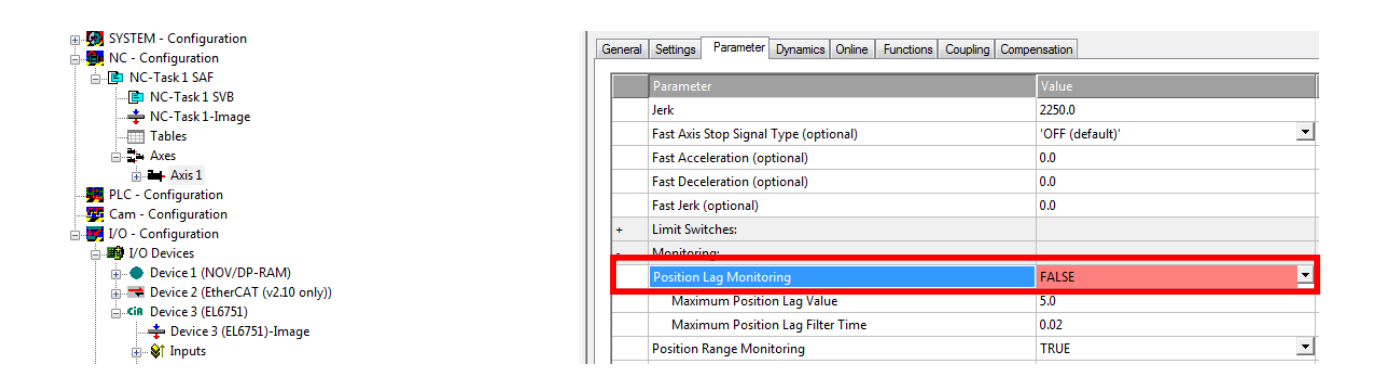

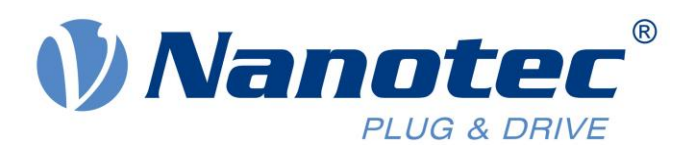

4. Configure the encoder resolution. The Encoder resolution is 2000 increments per revolution. This means 360°/2000 = 0.18. Enter the value and click on 'Download'.

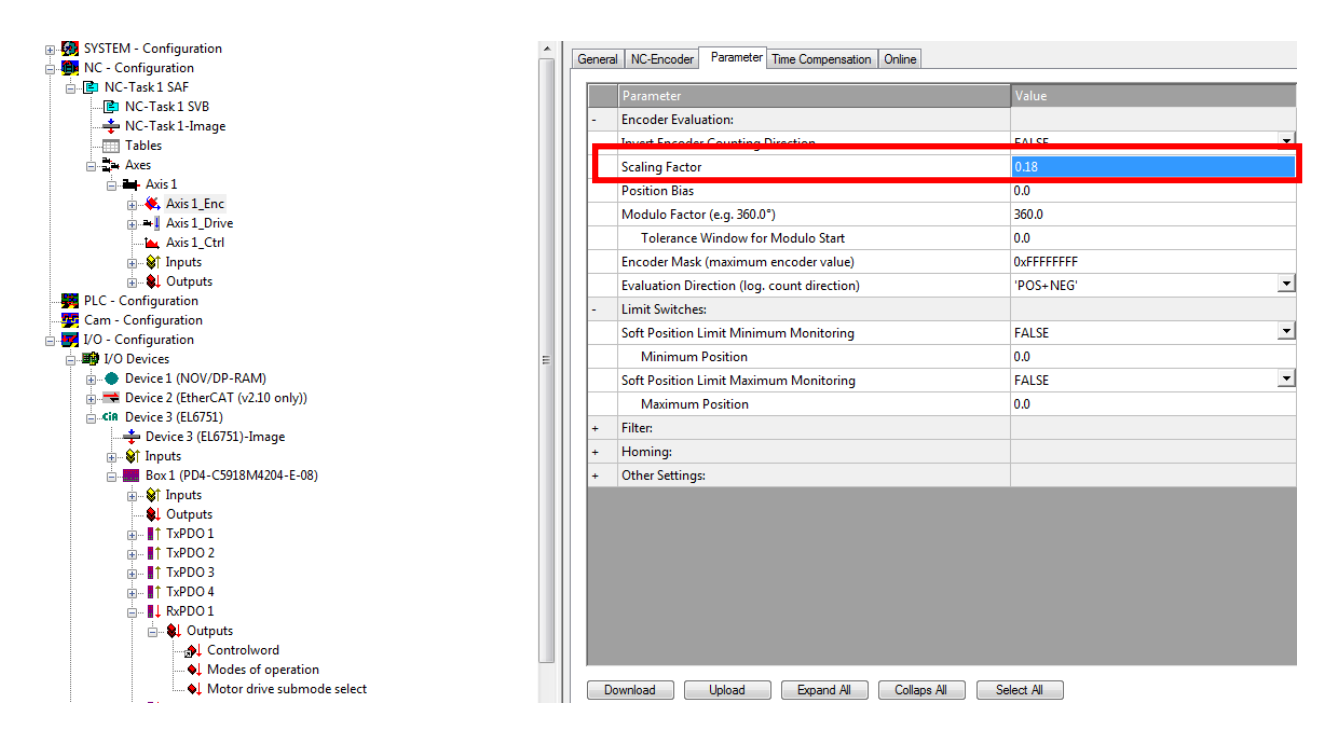

5. Now Axis 1 is configured to run as an NC axis. Turn the drive ON by selecting 'Set'. In the new window select all three options and set 'Override %' to 100.

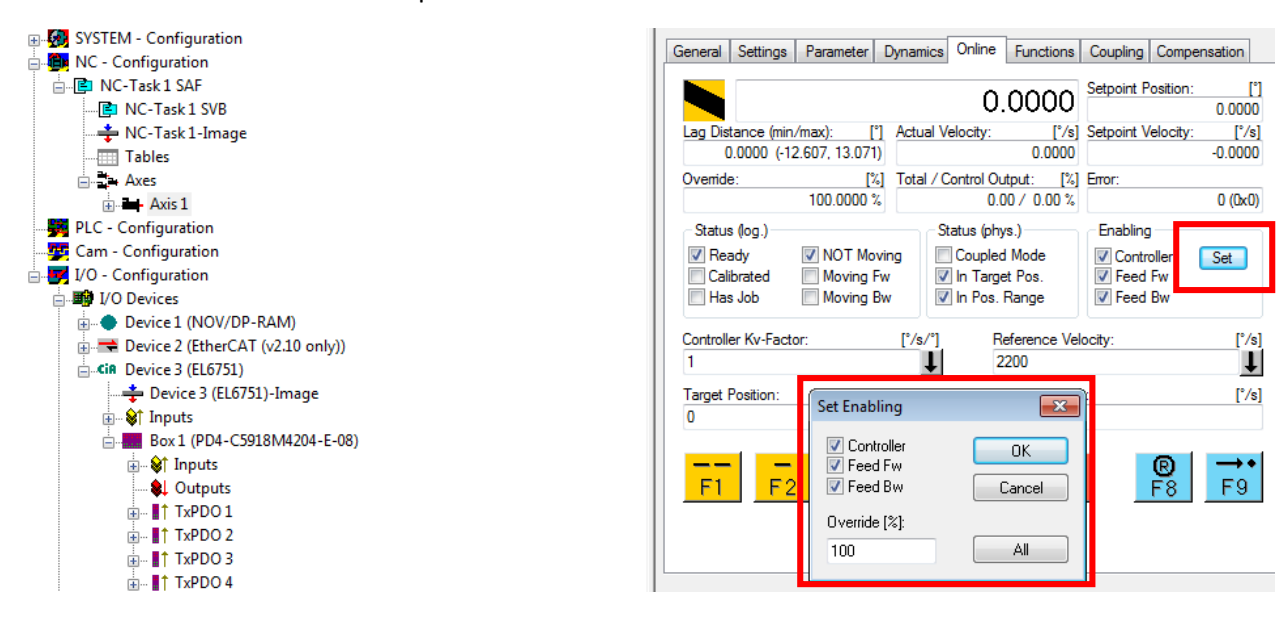